## PASSWORD MANAGER > BITWARDEN SEND

# Envoyer la durée de vie

Afficher dans le centre d'aide: https://bitwarden.com/help/send-lifespan/

## **U bit**warden

## Envoyer la durée de vie

Contrairement aux éléments du coffre-fort et aux pièces jointes, les envois sont éphémères et ont une **durée de vie par défaut de sept jours** . Cette durée peut être portée à 31 jours grâce à l'option de date de suppression. Lorsqu'un envoi atteint sa date de suppression, il est purgé des systèmes Bitwarden et inaccessible à l'expéditeur et aux destinataires.

En option, vous pouvez fixer des limites supplémentaires à l'accès en utilisant les options de date d'expiration et/ou de nombre maximal d'accès. Vous pouvez également désactiver ou supprimer manuellement un envoi à tout moment.

### Date de suppression

Par défaut, les envois sont automatiquement supprimés sept jours après leur création. L'option de **date de suppression** vous permet d'utiliser une série d'options prédéfinies (par exemple, 1 heure, 1 jour, 31 jours) ou de spécifier une date personnalisée à l'aide du sélecteur de date (ou dans l'entrée de texte au format MM/JJ/AAAA HH:MM AM/PM).

La date de suppression a une valeur maximale autorisée de 31 jours à compter de la création.

#### Comportement de suppression

Lorsqu'un envoi atteint sa date de suppression :

- Pour les destinataires (toute personne ayant le lien généré), la navigation vers le lien d'envoi affichera un écran signalant que l'envoi n'existe pas ou n'est plus disponible.
- Pour l'expéditeur, une icône il en attente de suppression apparaît à côté de l'envoi. L'envoi sera suspendu pendant quelques minutes, après quoi il sera définitivement supprimé des systèmes Bitwarden et de la vue de l'expéditeur.

#### (i) Note

Les envois supprimés ne sont pas envoyés ou stockés dans la corbeille. Une fois la suppression confirmée, vous ne pourrez plus accéder au contenu d'un envoi.

### Date d'expiration

Par défaut, les envois n'expirent jamais, mais ils sont supprimés. L'option **Date d'expiration** vous permet de choisir parmi une série d'options prédéfinies (par exemple, 1 heure, 1 jour, 7 jours) ou de spécifier une date personnalisée à l'aide du sélecteur de date (ou dans l'entrée de texte au format MM/JJ/AAAA HH:MM AM/PM).

#### **Comportement à l'expiration**

Lorsqu'un envoi atteint sa date d'expiration :

- Pour les destinataires (toute personne ayant le lien généré), la navigation vers le lien d'envoi affichera un écran signalant que l'envoi n'existe pas ou n'est plus disponible.
- Pour l'expéditeur, une icône () Expired apparaît à côté de l'envoi. L'envoi restera accessible à l'expéditeur jusqu'à ce que la date de suppression spécifiée soit atteinte.

### Nombre maximum d'accès

Pour tous les envois, un compteur d'accès actuel indique le nombre de fois où le lien d'envoi a été consulté :

#### Maximum Access Count

#### **Current Access Count**

| ٢             | 4 | ٢ |
|---------------|---|---|
| send once the |   |   |

If set, users will no longer be able to access this send once the maximum access count is reached.

Compte d'accès actuel

Vous pouvez spécifier un nombre maximal d'accès qui est un nombre entier positif.

#### Comportement du nombre d'accès maximum

Lorsqu'un envoi atteint le nombre maximal d'accès spécifié :

- Pour les destinataires (toute personne ayant le lien généré), la navigation vers le lien d'envoi affichera un écran signalant que l'envoi n'existe pas ou n'est plus disponible.
- Pour l'expéditeur, une icône O Nombre d'accès maximum atteint apparaît à côté de l'envoi. L'envoi restera accessible à son expéditeur jusqu'à ce que la date de suppression spécifiée soit atteinte.

#### 🖓 Tip

Le compteur d'accès actuel compte:

- Pour les envois de texte, le nombre de fois où le lien a été consulté.
- Pour les envois de fichiers, le nombre de fois que le contenu est téléchargé.

### Désactiver ou supprimer manuellement

Pour désactiver ou supprimer manuellement un envoi à partir de n'importe quelle application Bitwarden :

### ⇒Application web

#### Désactiver à partir de l'application web

Pour désactiver un envoi à partir de l'application web, ouvrez la vue **Modifier l'envoi**, développez les **options** et cochez la case **Désactiver cet envoi pour que personne ne puisse y accéder**. Vous pouvez décocher cette case à tout moment pour réactiver l'accès à l'envoi.

|  | Private notes about this Send.                     | 10 |  |
|--|----------------------------------------------------|----|--|
|  | □ Hide my email address from recipients.           |    |  |
|  | Deactivate this Send so that no one can access it. |    |  |
|  |                                                    |    |  |
|  | Save                                               |    |  |

Désactiver un envoi

Lorsqu'un envoi est désactivé :

- Pour les destinataires (toute personne ayant le lien généré), la navigation vers le lien d'envoi affichera un écran signalant que l'envoi n'existe pas ou n'est plus disponible.
- Pour l'expéditeur, une icône A Désactivé apparaît à côté de l'envoi. L'envoi restera accessible à son expéditeur jusqu'à ce que la date de suppression spécifiée soit atteinte.

#### Supprimer à partir de l'application web

Pour supprimer un envoi de l'application web, utilisez le menu d'options : pour sélectionner le bouton 🕅 Delete:

| Password Manager   | Send                                       |                                | +                         | New Send             |
|--------------------|--------------------------------------------|--------------------------------|---------------------------|----------------------|
| 🗇 Vaults           | FILTERS                                    | Name                           | Deletion date   ⊖         | Options              |
| 🖉 Send             |                                            |                                |                           |                      |
| $\ll$ Tools $\sim$ | Q Search Sends                             | Important File 🖉               | Dec 10, 2024, 10:05:31 AM | :                    |
| <b>≅</b> Reports   | BBB All Sends                              |                                | Dec 10, 0004, 10:05:47 AM | Copy Send link       |
| n Settinge         | Types                                      |                                | Dec 10, 2024, 10:05:47 AM | imes Remove password |
| © Settiliga V      | <ul> <li>B Text</li> <li>C File</li> </ul> | Protected information <i>P</i> | Dec 10, 2024, 10:06:00 AM | 🔟 Delete             |
|                    |                                            |                                |                           |                      |

**Options Send** 

### ⇒Extension de navigateur

#### Désactiver les extensions de navigateur

Pour désactiver un envoi à partir d'une extension de navigateur, ouvrez la vue **Modifier l'envoi** et cochez la case **Désactiver cet envoi pour que personne ne puisse y accéder**. Vous pouvez décocher cette case à tout moment pour réactiver l'accès à l'envoi.

| Cancel                                                 | Edit Send                                        | Save    |
|--------------------------------------------------------|--------------------------------------------------|---------|
|                                                        |                                                  |         |
| If set, users will no longer<br>the maximum access cou | r be able to access this Senc<br>int is reached. | lonce   |
| Current Access Count<br>1                              |                                                  |         |
| Password                                               |                                                  | ٢       |
| Optionally require a pass                              | word for users to access thi                     | s Send. |
| Notes                                                  |                                                  |         |
|                                                        |                                                  |         |
|                                                        |                                                  |         |
| Private notes about this S                             | 5end.                                            |         |
| Disable this Send so                                   | that no one can access                           | it. 🔳   |
| 🛍 Delete Send                                          |                                                  |         |

Désactiver à partir d'une extension de navigateur

Lorsqu'un envoi est désactivé :

- Pour les destinataires (toute personne ayant le lien généré), la navigation vers le lien d'envoi affichera un écran signalant que l'envoi n'existe pas ou n'est plus disponible.
- Pour l'expéditeur, une icône A Désactivé apparaît à côté de l'envoi. L'envoi restera accessible à son expéditeur jusqu'à ce que la date de suppression spécifiée soit atteinte.

#### Supprimer des extensions du navigateur

Pour supprimer un envoi d'une extension de navigateur, sélectionnez l'icône 🖻 Trash à côté de l'envoi que vous souhaitez supprimer :

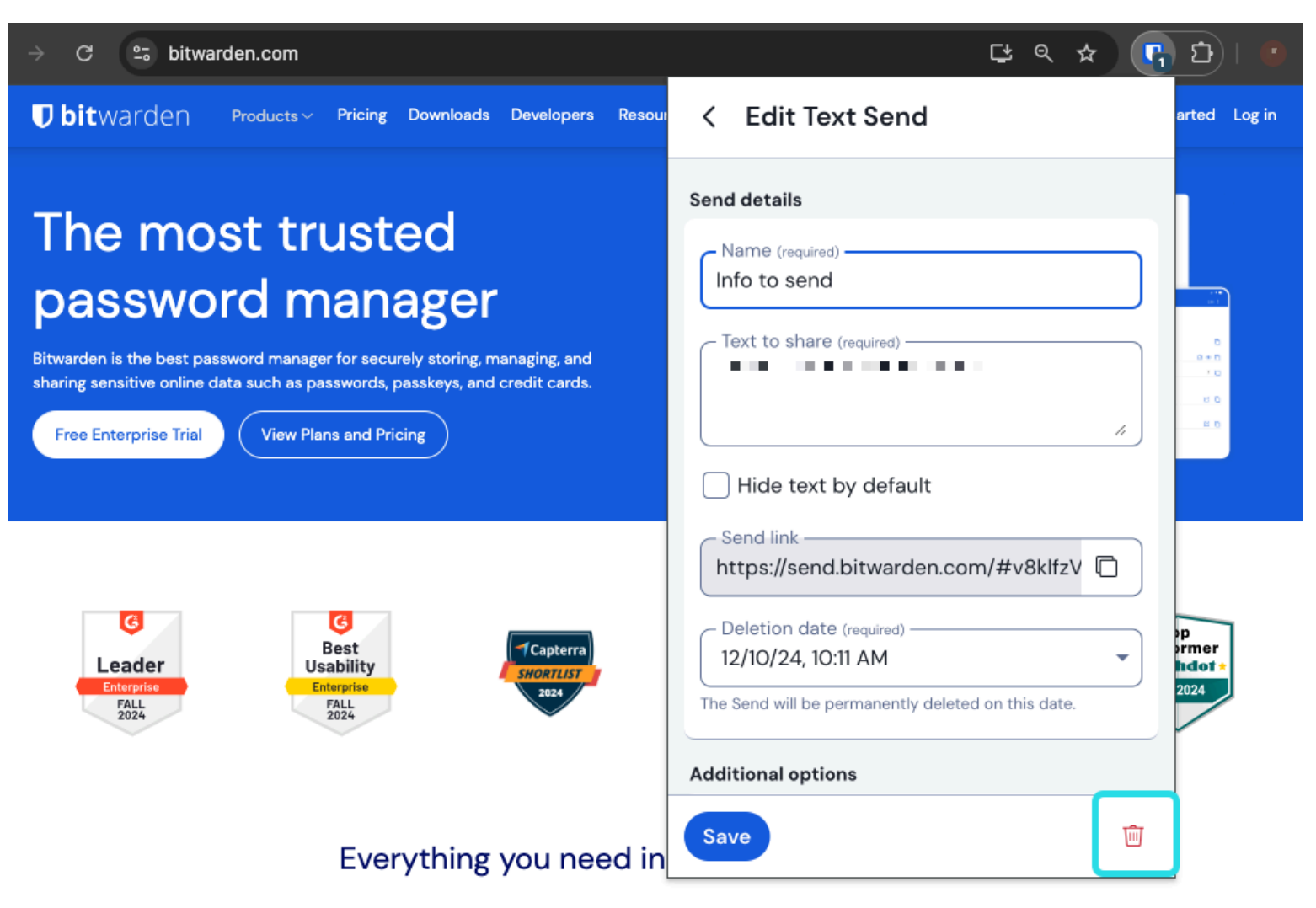

Supprimer à partir d'une extension de navigateur

## ⇒Ordinateur

#### Désactiver à partir des applications de bureau

Pour désactiver un envoi à partir d'une application de bureau, ouvrez la vue **Modifier l'envoi** et cochez la case **Désactiver cet envoi pour que personne ne puisse y accéder**. Vous pouvez décocher cette case à tout moment pour réactiver l'accès à l'envoi.

| •••           | Q Search Sends     | Maximum Access Count                                                                                  |
|---------------|--------------------|----------------------------------------------------------------------------------------------------|
| 📰 All Sends   | My Secret Document | Maximum Access Count                                                                                  |
| TYPES         | Wifi Password      | If set, users will no longer be able to access this Send once the maximum access count<br>is reached. |
| Text          | Mar 26, 2021       | Current Access Count                                                                                  |
|               |                    | 0                                                                                                    |
|               |                    | Password                                                                                              |
|               |                    | Optionally require a password for users to access this Send.                                          |
|               |                    | NOTES                                                                                                 |
|               |                    |                                                                                                    |
|               |                    | //<br>Private notes about this Send,                                                                  |
|               |                    | Disable this Send so that no one can access it.                                                       |
| My Vault Send | +                  | 🖺 Cancel 🖆 📋                                                                                          |

Désactiver à partir d'une application de bureau

Lorsqu'un envoi est désactivé :

- Pour les destinataires (toute personne ayant le lien généré), la navigation vers le lien d'envoi affichera un écran signalant que l'envoi n'existe pas ou n'est plus disponible.
- Pour l'expéditeur, une icône A Désactivé apparaît à côté de l'envoi. L'envoi restera accessible à son expéditeur jusqu'à ce que la date de suppression spécifiée soit atteinte.

#### Supprimer des applications de bureau

Pour supprimer un envoi à partir d'une application de bureau, ouvrez la vue Modifier l'envoi et sélectionnez le bouton 🛍 Supprimer:

#### Secure and trusted open source password manager for business

## **D bit**warden

| •••           | Q Search Sends                          |                                                                              |
|---------------|-----------------------------------------|------------------------------------------------------------------------------|
| 🇱 All Sends   | My Secret Document                      | EDIT SEND                                                                    |
| TYPES         | Mar 26, 2021 Wifi Password Mar 26, 2021 | Name<br>Wifi Password                                                        |
| E lext        |                                         |                                                                              |
|               |                                         | Text<br>my_wifi_password                                                     |
|               |                                         |                                                                              |
|               |                                         | The text you want to send.                                                   |
|               |                                         | When accessing the Send, hide the text by default                            |
|               |                                         | OPTIONS 🗸                                                                    |
|               |                                         | SHARE                                                                        |
|               |                                         | Send Link<br>https://send.bitwarden.com/#7ldE56U1KE67nqzwAOdSiQ/d3x1kWDAYnME |
|               |                                         | Copy the link to share this Send to my clipboard upon save.                  |
|               |                                         |                                                                              |
| My Vault Send | +                                       | 🖺 Cancel 🏻 🍘                                                                 |

### ⇒Mobile

#### Supprimer à partir d'une application de bureau

### Désactiver les applications mobiles

Pour désactiver un envoi à partir d'une application mobile, ouvrez la vue **Modifier l'envoi** et cochez l'option **Désactiver cet envoi pour que personne ne puisse y accéder**. Vous pouvez désactiver cette option à tout moment pour réactiver l'accès à l'envoi.

#### Secure and trusted open source password manager for business

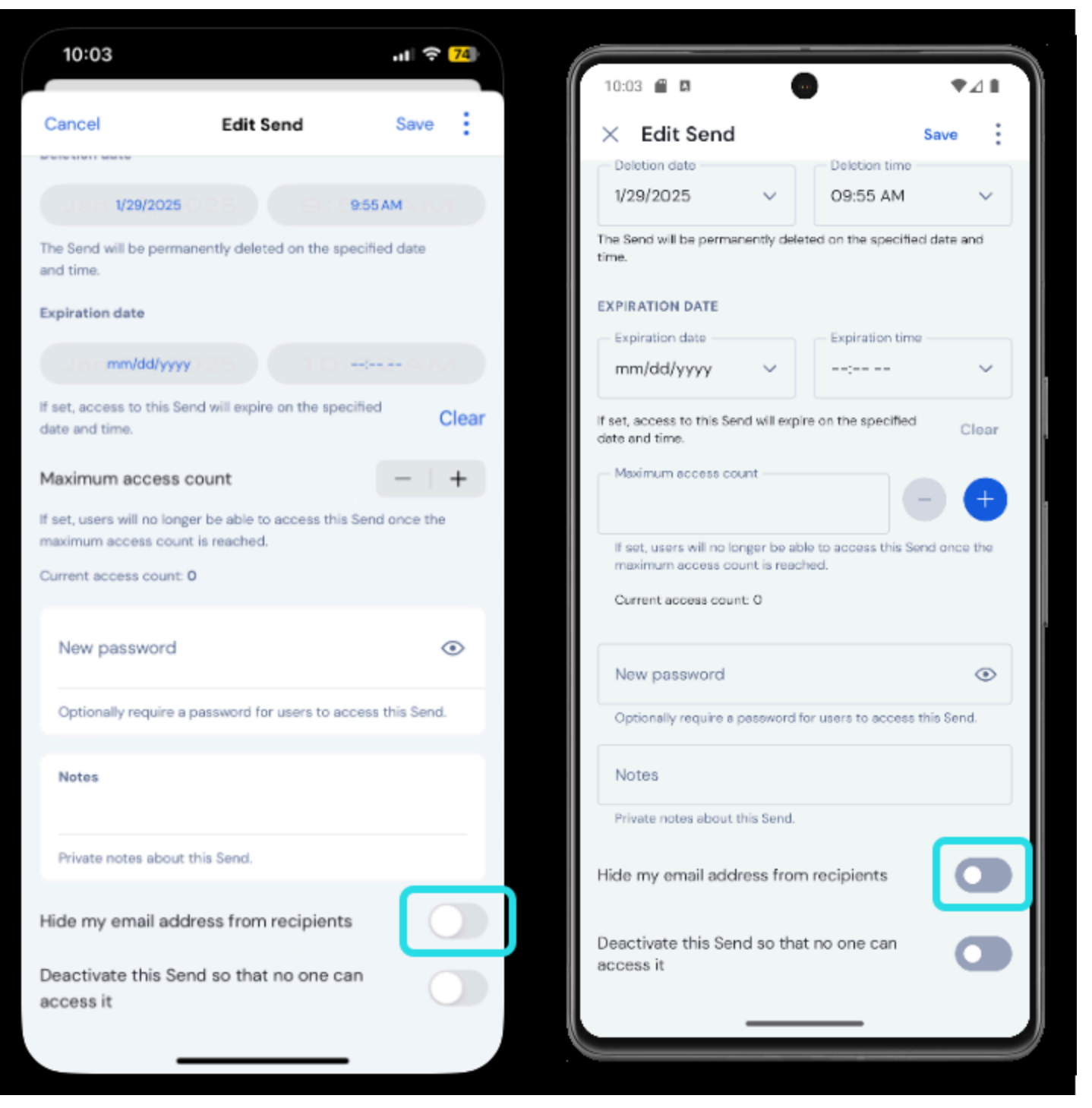

Désactiver à partir d'une application mobile

Lorsqu'un envoi est désactivé :

- Pour les destinataires (toute personne ayant le lien généré), la navigation vers le lien d'envoi affichera un écran signalant que l'envoi n'existe pas ou n'est plus disponible.
- Pour l'expéditeur, une icône Désactivé apparaît à côté de l'envoi. L'envoi restera accessible à son expéditeur jusqu'à ce que la date de suppression spécifiée soit atteinte.

### Supprimer des applications mobiles

Pour supprimer un envoi à partir d'une application mobile, appuyez sur l'icône de menu ( : ou ··· ) et appuyez sur l'option Supprimer:

| 10:0    | 15                                     | .11 🗢 <mark>74</mark> ) |                 |                  |
|---------|----------------------------------------|-------------------------|-----------------|------------------|
| (       |                                        |                         | 10:05           |                  |
| Sen     | ds                                     |                         | Send            | u :              |
| Q Se    | arch                                   |                         | E Text          | 2                |
| TYPES   |                                        |                         | ے<br>ا          |                  |
| =       | Text                                   | 2                       |                 |                  |
| ۵       | File                                   | 1                       | Cat picture     |                  |
| ALL SEN | DS                                     | 3                       | Edit            |                  |
| 0       | Cat picture<br>Jan 29, 2025 at 9:55 AM |                         | Copy link       |                  |
| Ē       | Not so secr Share link                 |                         | Share link      |                  |
| 0       | Copy link<br>Secret mes                | _                       | Delete          |                  |
|         | Jan 29, 2025 ; Edit                    |                         |                 | Cancel           |
|         | Delete                                 |                         |                 |                  |
|         |                                        |                         |                 |                  |
|         |                                        |                         |                 | +                |
|         |                                        | +                       | ē <b>4</b>      | F \$             |
| Ø       | 1                                      | Ø                       | Vaults Send Ger | nerator Settings |
| Vaults  | s Sena Generator                       | settings                |                 |                  |

## ⇒CLI

Supprimer à partir d'une application mobile

### Désactiver à partir de l'interface de gestion

Pour désactiver un envoi à partir de l'interface de gestion, vous devez utiliser la commande edit pour remplacer la paire clé-valeur " disa bled": false par " disabled": true, par exemple :

#### Bash

bw send get <id> | jq '.disabled=false' | bw encode | bw send edit

Nous vous recommandons de lire l'article Send from CLI pour plus d'informations.

#### Supprimer à partir de la CLI

Pour supprimer un envoi à partir de la CLI, utilisez la commande delete avec l'identifiant unique exact de l'envoi comme argument :

Bash

bw send delete <id>